# Tantárgy: PROJEKTIRÁNYÍTÁS Előadó: Dr. Burány Nándor

6. szemeszter

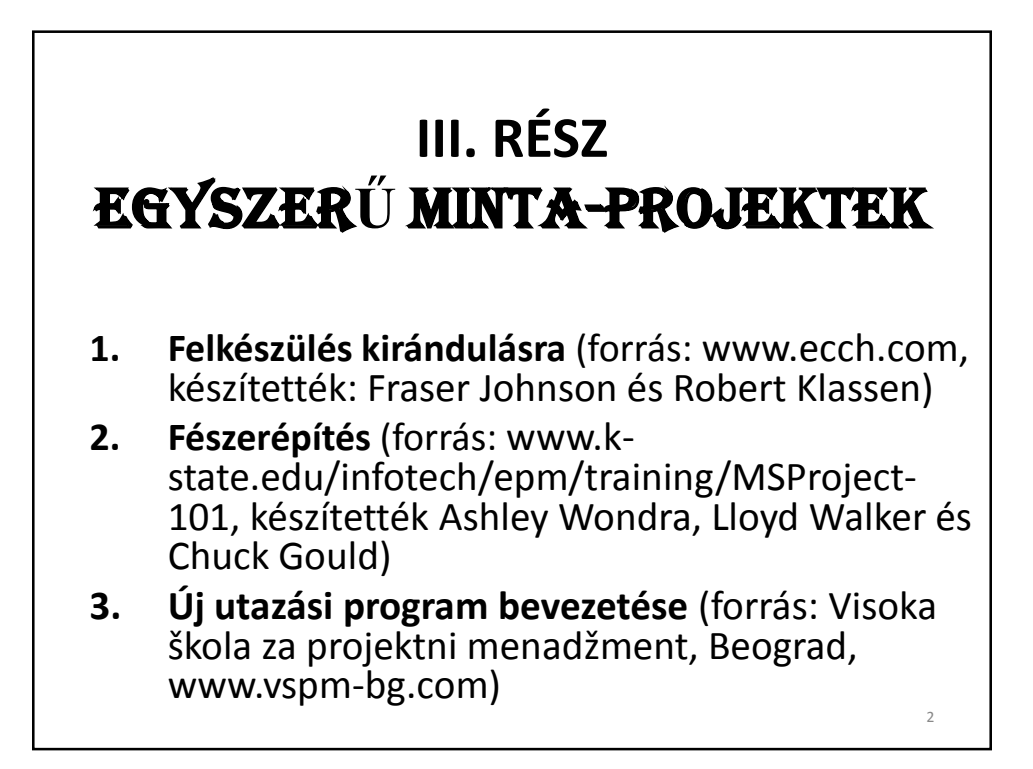

### III-1 FELKÉSZÜLÉS KIRÁNDULÁSRA

- Cél: egyszerű szoftveres projektterv (projektfájl, .mpp fájl) elkészítése, kritikus út tanulmányozása, átfutási idő csökkentése.
- 2. A példa egyszerűsége a következő dolgokban nyilvánul meg:
  - minden egy napon játszódik le
  - egy erőforrás (ember) viszi végbe
  - nem foglalkozunk a költségekkel.

### III-1.1 A PROJEKT LEÍRÁSA

Pista néhány napos sielést vett tervbe a vizsgaidőszak végén. Az utolsó vizsgáját előreláthatólag pénteken 12:00-kor fejezi be, ezt követően kell felkészülnie az útra és el kell jutnia az autóbuszra, amely 17:00-kor indul. Az elmúlt napokat Pista tanulással töltötte, így nem tudott az előkészületekkel foglalkozni. A vizsgát követően haza kell hajtania a lakására, ez fél órát vesz igénybe. Ezt követően ki kell mosnia három töltés ruhát, ami összesen négy órát vesz igényben. A mosást követi a csomagolás, ez fél óráig tart, majd a kocsiba kell rakodni és a buszállomásra kell eljutni, ezek újabb fél-fél órát jelentenek. Időközben el kell jutnia a bankba is pénzt felvenni, ehhez egy óra kell.

| -1               | .2 TEVÉK                   | ENYSÉGLI                | STA                         |
|------------------|----------------------------|-------------------------|-----------------------------|
| TEVÉKENYSÉG JELE | TEVÉKENYSÉG<br>NEVE        | A KÖZVETLEN<br>ELŐZMÉNY | BECSÜLT ÁTFUTÁSI<br>IDŐ [h] |
| А                | hazahajt                   | -                       | 0,5                         |
| В                | kimossa a ruháit           | А                       | 4,0                         |
| С                | becsomagol                 | В                       | 0,5                         |
| D                | elmegy a bankba            | А                       | 1,0                         |
| E                | kocsiba rakja a<br>dolgait | C,D                     | 0,5                         |
| F                | elmegy az<br>buszállomásra | E                       | 0,5                         |
|                  |                            |                         |                             |

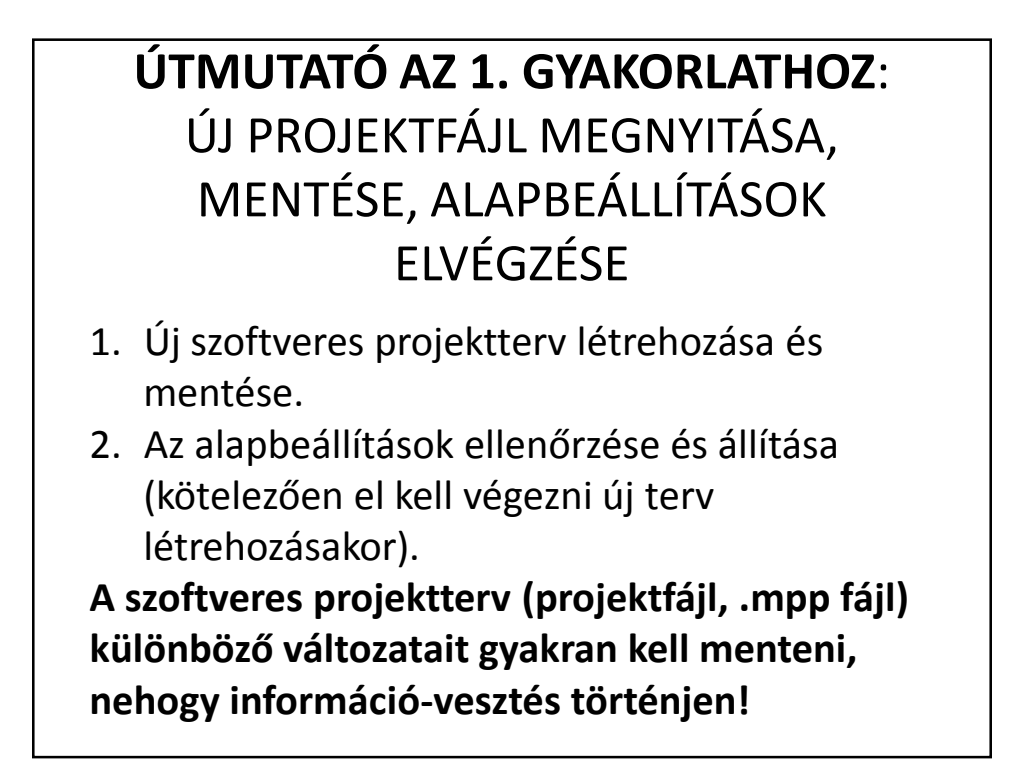

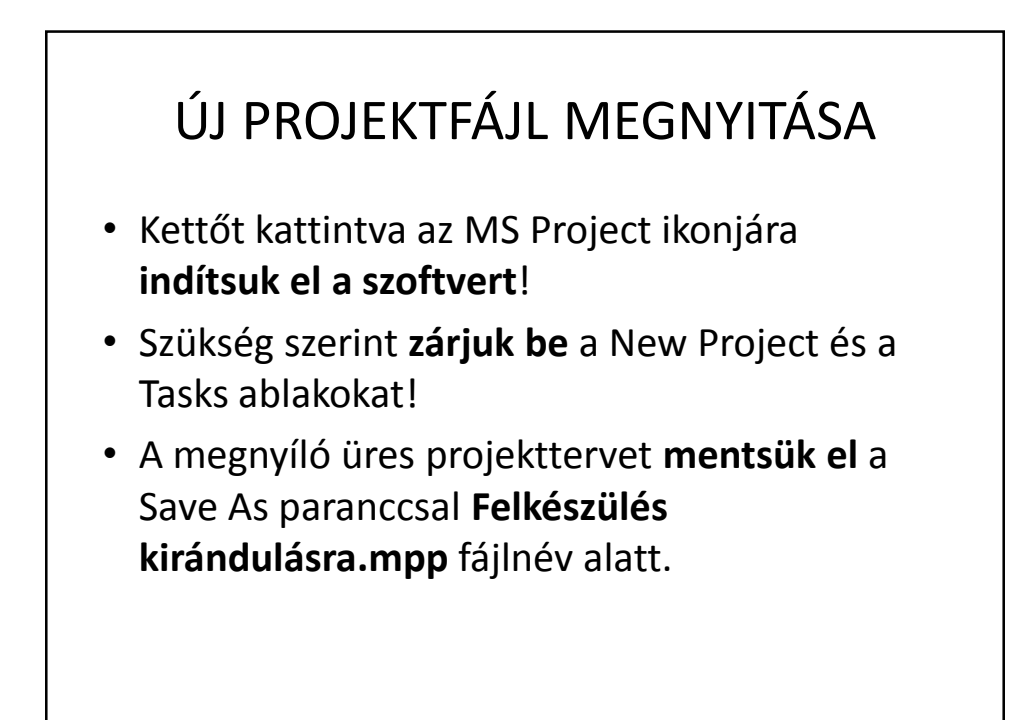

# AZ IDŐSKÁLA BEÁLLÍTÁSA

- A Format|Timescale paranccsal nyissuk meg a Timescale ablakot!
- A Top Tier fülre kattintva, a Show opciót állítsuk Three Tiers-re!
- A Bottom Tier fülre kattintva a Units opciót állítsuk Minutes-ra, a Count opciót 30 (percre)!
- A Middle Tier fülre kattintva állítsuk a Units opciót Hours-ra, a Count opciót 1-re!
- Mentsük el a projektfájlt!

# gyakorlat: Új projektfájl megnyitása, mentése, alapbeállítások elvégzése

• Végezzük el a gyakorlatot!

### **ÚTMUTATÓ A 2. GYAKORLATHOZ**: A FELADATOK BEVITELE ÉS RENDSZEREZÉSE

- 1. A projektet alkotó feladatok bevitele az előkészített projektfájlba.
- 2. A tevékenység-hosszak megadása.
- 3. A logikai függőségek definiálása.

### A FELADATOK BEVITELE

- Nyissuk meg a Felkészülés kirándulásra.mpp projektfájlt (ha még nincs nyitva).
- Válasszuk a Task Sheet View-t (nézetet).
- A kapott táblázat Resource Name oszlopának első sorába írjuk be: Hazahajt, majd nyomjuk meg az Enter gombot.
- A következő sorokba ugyanezzel az eljárással írjuk be a többi tevékenység elnevezését (Kimossa a ruháit, Becsomagol, Elmegy a bankba, Kocsiba rakja a dolgait, Elmegy a buszállomásra).

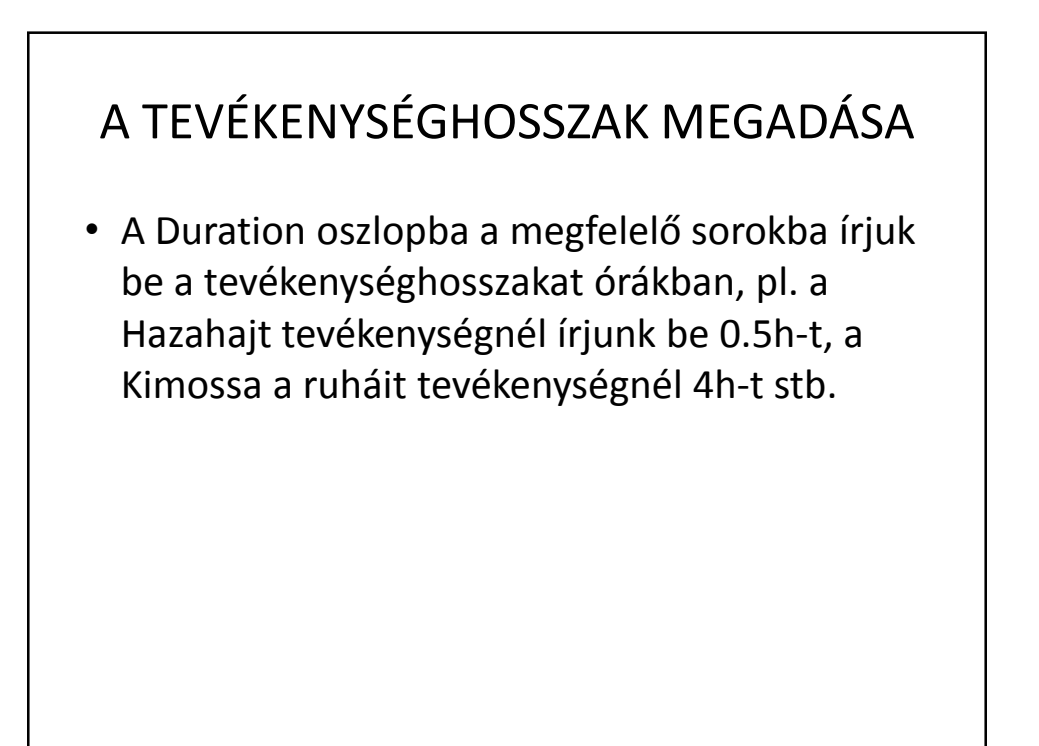

### A LOGIKAI FÜGGŐSÉGEK DEFINIÁLÁSA

- A Predecessor oszlopba írjuk be a közvetlen előzmény sorszámát, pl. a Kimossa a ruháit tevékenység megfelelő oszlopába írjunk 1-et, a Becsomagol tevékenységhez 2-t stb. A feladatok sorszáma a Task Sheet táblázat első oszlopában található.
- Mentsük el a projektfájlt!

 2. gyakorlat:
 A feladatok bevitele és rendszerezése

• Végezzük el a gyakorlatot!

14

### **ÚTMUTATÓ A 3. GYAKORLATHOZ**: A KRITIKUS ÚT TANULMÁNYOZÁSA

- 1. Kritikus út a hálótervi diagramon.
- 2. Kritikus út a Gantt-féle diagramon.

### A KRITIKUS ÚT A HÁLÓTERVI DIAGRAMON

- A View menüben nyomjuk meg a Network diagram gombot! Ezzel a hálótervi nézetre váltunk.
- Az alapbeállítás szerint a hálótervi diagramon a kritikus tevékenységek piros négyszöggel vannak jelölve.
- A kritikus úton a logikai kapcsolatokat jelölő nyilak is piros szinűek.
- A nem kritikus tevékenységek négyszöge és nyila kék.

### KRITIKUS ÚT A GANTT-FÉLE DIAGRAMON Térjünk vissza a Gantt-féle diagramra (a View menüben nyomjuk meg a Gantt Chart gombot). Ha a tevékenységeket ábrázoló sávok nincsennek a látómezőben, kattintsunk a Scroll to task ikonra! • A Format | Text Styles ablakban az Items to Change pontnál válasszuk a Critical Tasks opciót, majd a Color pontnál a Red opciót! Az OK gomb megnyomásával zárjuk az ablakot! A táblázatban a kritikus úton levő tevékenységek nevei piros betűkkel lesznek írva. A Gantt-féle diagramon a kritikus úton levő tevékenységek sávjai a Format | Gantt Chart Wizard varázsló alkalmazásával változtathatók pirosra. Ebben a feladatban nincsennek megkülönböztetve fő- és altevékenységek, így minden tevékenység egyforma sávval van jelölve.

 Ízlés szerint kijelezhetjük a projekt összefoglaló tevékenységét: a Tools | Options ablakban válasszuk a View fület, majd kapcsoljuk be a Show project Summary task opciót!

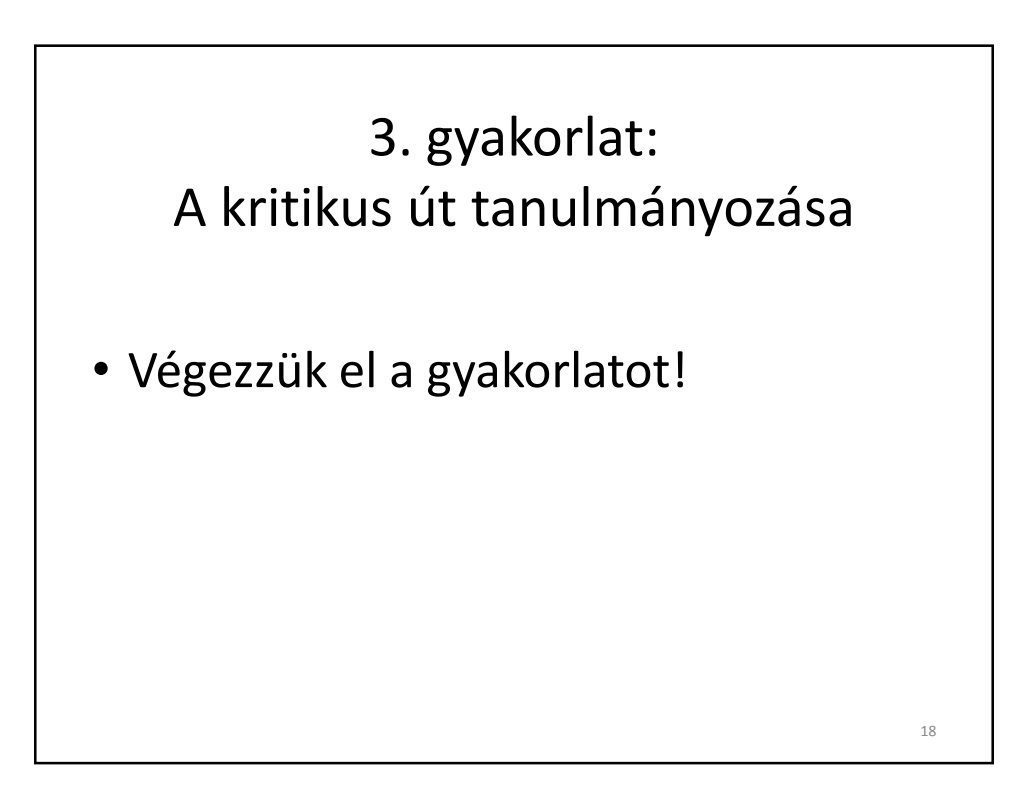

### **ÚTMUTATÓ A 4. GYAKORLATHOZ**: IGAZÍTÁSOK A PROJEKTTERVEN A HATÁRIDŐ TISZTELETBEN TARTÁSA ÉRDEKÉBEN

A felkészülési idő az elkészített projektterv szerint hat órát vesz igénybe, viszont csak maximálisan öt óra áll rendelkezésre. Elvileg az átfutási idő rövidítésére a következő módszerek kínálkoznak:

- 1. Tevékenységek párhuzamos végzése.
- 2. A projekt terjedelmének csökkentése.

### A TEVÉKENYSÉGEK PÁRHUZAMOS VÉGZÉSE

- A tevékenységek párhuzamos végzése közismert módszer a projekt átfutási idejének lerövidítésére.
- A projekttervben már párhuzamosítva van az, amit párhuzamosítani lehetett (a bankügyletet addig végezzük, amíg a mosógép mos).
- A bankügyletre fordított idő megfelezhető, ha felhívjuk a bankot és megkérjük, hogy készítsék el a szükséges iratokat. Sajnos ez nem rövidíti a projekt végrehajtási idejét, mert a bankügylet nem kritikus úton levő tevékenység.

### A PROJEKT TERJEDELMÉNEK CSÖKKENTÉSE

- Kevesebb projektmunkát kevesebb idő alatt végezhetünk el.
- Ha három töltés ruha helyett kettőt mosunk ki, ezzel a mosási idő a 2/3-ra csökkenthető (2 óra 40 perc).
- Kattintsunk a Duration mezőre a Kimossa a ruháit tevékenység sorában és írjunk be a 4.0h helyett 2.66h-t!
- Ezzel a kritikus út hossza kevesebb mint öt óra lett, ami megfelel a kitűzött határidőnek.

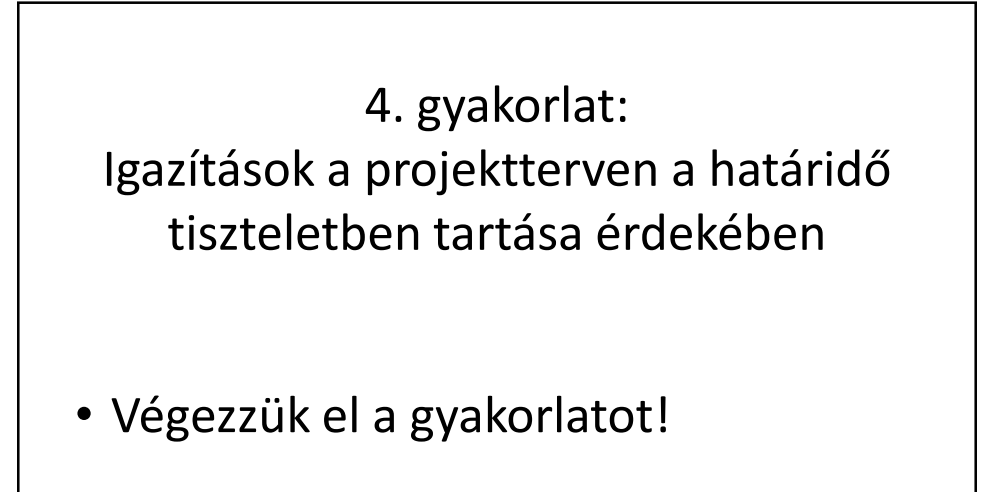

22

# A 2. PÉLDA **(FELKÉSZÜLÉS KIRÁNDULÁSRA)** VÉGE

# III-2 FÉSZERÉPÍTÉS

- 1. Cél: egyszerű szoftveres projektterv elkészítése, az alapterv mentése, majd nyomonkövetés.
- 2. A példa egyszerűsége a következő dolgokban nyilvánul meg:
  - kis számú feladat és erőforrás,
  - egyszerű logikai függőségek,
  - nincs szoros határidő- és költség-keret.

# CÉLKITŰZÉSEK

A Fészerépítési projekttel kapcsolatos gyakolatok a következő műveletek végzésére képezik ki a hallgatót:

- a projektdokumentáció (szoftveres projektterv) szabályos létrehozása,
- a feladatok bevitele,
- a feladatok hosszának bevitele,
- logikai függőségek definiálása a feladatok között,
- erőforrások hozzárendelése a feladatokhoz,
- a bázisterv mentése,
- a projekt irányítása és a végrehajtás nyomon követése.

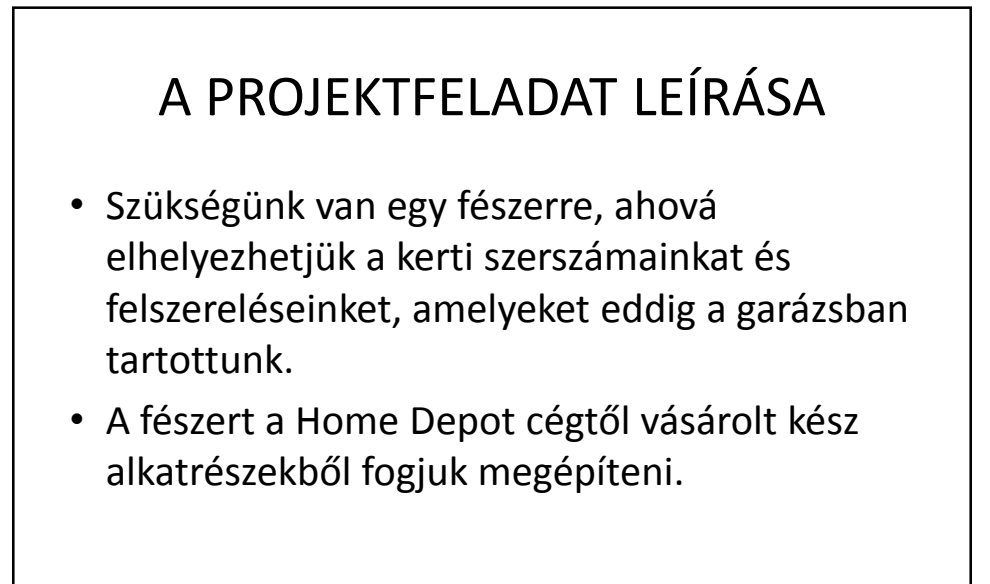

### A PROJEKTTERJEDELEM (IGÉNYEK) MEGHATÁROZÁSA

- A falak legyenek 8 ft (láb) magasak; az alapterület 120 sq. ft (négyzetláb), az ablakok az épület minden oldalán legyenek 2ftx3ft méretűek.
- A bejárati ajtó legyen 7ftx8ft, tervezzünk rá zárat.
- A fészert borítsuk ugyanazzal az anyaggal, mint a háztetőt, hogy jól illjen a házhoz. Ugyanez vonatkozik a falakra is.
- A kilógó szarufa végeket ne vágjuk le, ezek alatt további raktározási helyet nyerünk. A padlózat legyen betonból.
- A helyszín: a délnyugati sarok az udvar hátsó részében.
- A munkálatok becsült értéke 1.250\$.
- A munkálatok becsült időtartama: egy hónap (azzal, hogy csak csütörtökön és pénteken dolgozunk).

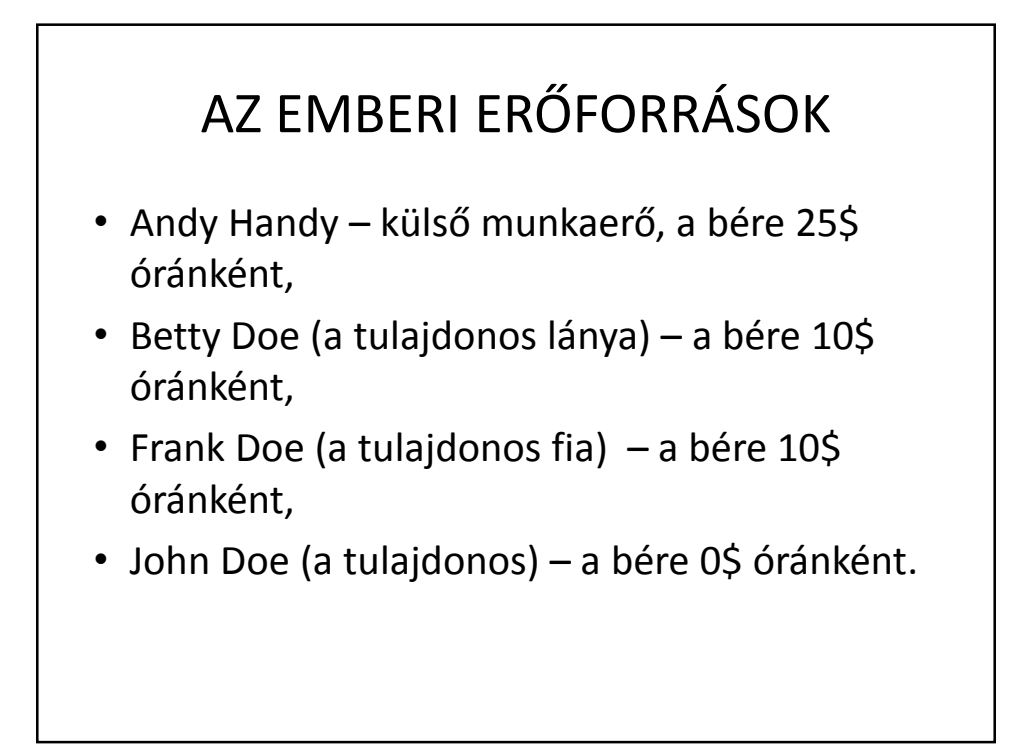

### A TERV LÉPÉSEKRE BONTVA - 1

- Az alkatrészek megrendelése és a leszállítás megbeszélése (az első héten)
  - Hossz: 1 nap, munkaórák: 2, munkás: John
- Előkészítés (összefoglaló feladat)
- A terep előkészítése a terület megtisztítása és elegyengetése (az első héten)
  - Hossz: 2 nap, munkaórák: fejenként 12, munkások: Betty, Frank, John
- A betonalap megöntése (a második héten)
  - Hossz: 1 nap, munkaórák: fejenként 5, munkások: John, Andy
- Az alkatrészek átvétele
  - Hossz: 1 nap, munkaórák: 2, munkás: John
- Az alkatrészek átvétele mint mérföldkő
  - Hossz: 0 nap, munkaórák: 0, munkás: senki

### A TERV LÉPÉSEKRE BONTVA - 2

- Összeszerelés (összefoglaló feladat)
- Összeszerelés ( a harmadik héten)
  - Hossz: 1 nap, munkaórák: fejenként 5, munkások: John, Andy
- A fészer festése
  - Hossz: 1 nap, munkaórák: fejenként 2, munkások: Frank, Betty
- Füves területek/virágágyások rendezése
  - Hossz: 1 nap, munkaórák: 4, munkás: Betty
- A szerszámok és felszerelések elhelyezése a kész fészerben. (a negyedik héten)
  - Hossz: 1 nap, munkaórák: fejenként 5, munkások: John, Frank

### **ÚTMUTATÓ AZ 1. GYAKORLATHOZ**: PROJEKTFÁJL MEGNYITÁSA, MENTÉSE, ALAPBEÁLLÍTÁSOK ELVÉGZÉSE

- 1. Új szoftveres projektterv létrehozása és mentése,
- 2. Beállítások a Project Information ablakban,
- Az alapbeállítások ellenőrzése és állítása (kötelezően el kell végezni új terv létrehozásakor),
- 4. Új oszlopok hozzáadása a táblázatokhoz. A szoftveres projektterv (projektfájl, .mpp fájl) különböző változatait gyakran kell menteni, nehogy információ-vesztés történjen!

| A<br>(Pro           | Project Info<br>ject Inform  | ormati<br>nation | on ablak<br>dialog box) |
|---------------------|------------------------------|------------------|-------------------------|
| Project Informa     | ation for 'Project1'         |                  | <u>? × </u>             |
| Start <u>d</u> ate: | Mon 6/13/05                  | ✓ Current date:  | Mon 6/13/05             |
| Einish date:        | Tue 6/21/05                  | Status date:     | NA                      |
| Schedule from:      | Project Start Date           | Calendar:        | Standard                |
| All task            | s begin as soon as possible. | Priority:        | 500 *                   |
|                     | Statistics                   |                  | OK Cancel               |
|                     |                              |                  |                         |

| (Tools $\rightarrow$                                                                                                    | Alapbeáll<br>Options | ítások<br>), Schedi | ule lap                |
|----------------------------------------------------------------------------------------------------|----------------------|---------------------|------------------------|
| Options                                                                                                    |                      |                     |                        |
| View                                                                                                    | General<br>Security  | Edit                | Calendar               |
| Schedule                                                                                                    | Calculation          | Spelling            | Save                   |
| Show assignment units a<br>Scheduling options for 'Pro-<br>New tasks:<br>Dyration is entered in:<br>Work is entered in:<br>Default task type:<br>Mew tasks are gfort<br>Autolink inserted or<br>Shit in-progress task<br>I Tasks will always hor<br>Show that tasks have | as a: Percentage     | art Date            | Set as <u>D</u> efault |
| Help                                                                                                    |                      |                     | DK Cancel              |

|                                                                                            | Ala                                | pbeál<br>View                     | lítá:<br>lap                | sok                               | ?)                                |   |
|--------------------------------------------------------------------------------------------|------------------------------------|-----------------------------------|-----------------------------|-----------------------------------|-----------------------------------|---|
| Options                                                                                    |                                    |                                   |                             |                                   |                                   |   |
| Interface<br>Schedule<br>View                                                              | Cal<br>G                           | ecurity<br>culation<br>eneral     | Spelling<br>Edit            | 1                                 | Save<br>Calendar                  |   |
| Derault <u>v</u> iew:<br>Date <u>f</u> ormat:<br>Show ———————————————————————————————————— | Mon 1/28/02                        |                                   | J                           |                                   |                                   |   |
| ✓ Status bar<br>✓ Windows in<br>Cross project linkir                                       | Taskbar<br>20. options for 'Proje  | ✓ Sgroll bars     ✓ Entry bar     |                             | V OLE                             | inks indicators<br>ect screentips |   |
| Show extern                                                                                | nal successors<br>nal predecessors | ✓ Show Links B<br>✓ Automatically | accept new (                | <b>ts dialog o</b><br>external da | on open<br>ata                    |   |
| <u>Symbol</u> :<br><u>Placement</u> :                                                      | sor Project1                       | Decimal digits:                   | 2                           | ÷                                 |                                   |   |
| Outline options for<br>Indent name                                                         | r 'Project1'<br>e<br>e number      | ☞ Show outline<br>☞ Show summa    | symbol<br>ry tas <u>k</u> s | Show                              | v project summary task            |   |
| Help                                                                                       |                                    |                                   |                             |                                   | K Cancel                          | 3 |

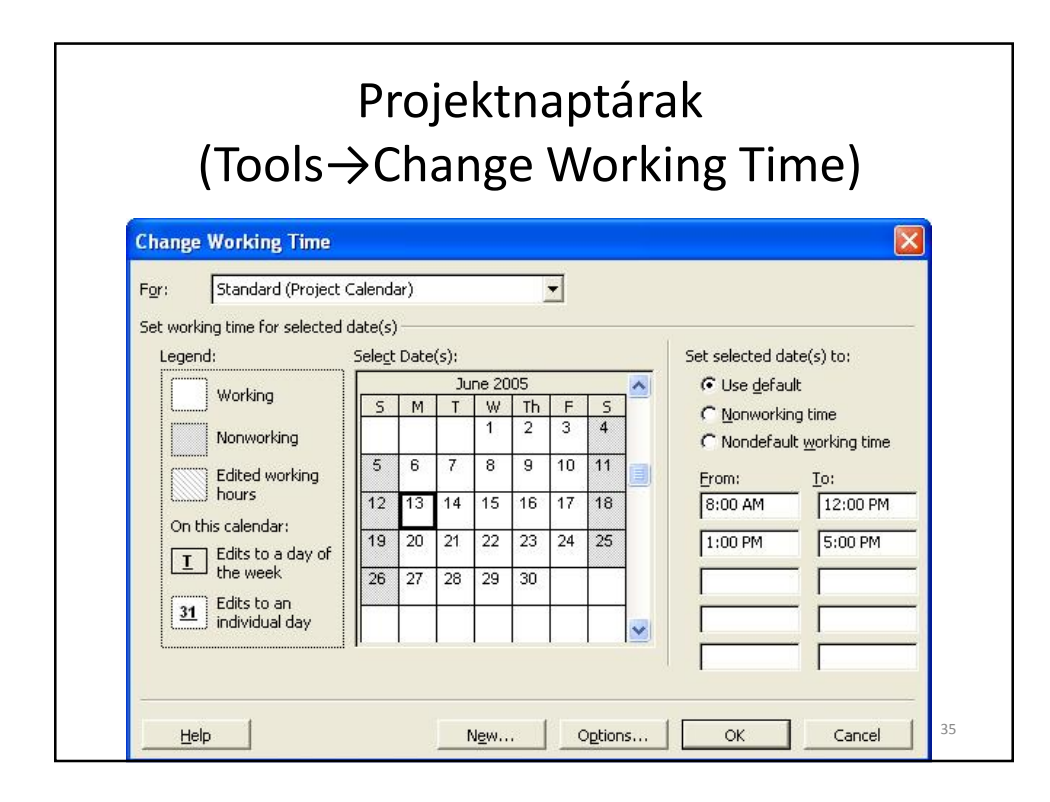

# Nézet (View) kiválasztása és oszlop hozzáadása Task Sheet nézet (View → More Views → Task Sheet view), oszlopok megjelenítése és eltüntetése szükség szerint, a következő oszlopok megjelenítése tanácsos: a feladat neve (Task Name) a feladat elvégzettségének szintje (% Complete) a feladat hossza, becsült időtartama (Duration), a tervezett munka mennyisége (Work), kezdő dátum (Start), befejezési dátum (Finish), erőforrások (Resources).

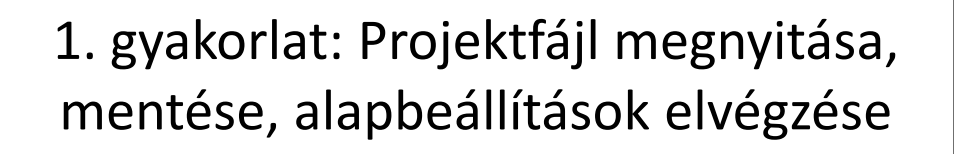

• Végezzük el a gyakorlatot!

### **ÚTMUTATÓ A 2. GYAKORLATHOZ**: A FELADATOK BEVITELE ÉS RENDSZEREZÉSE

- 1. A projektet alkotó feladatok bevitele az előkészített projektfájlba,
- A bevitt feladatok rendszerezése (összefoglaló feladatok, közönséges feladatok meghatározása).

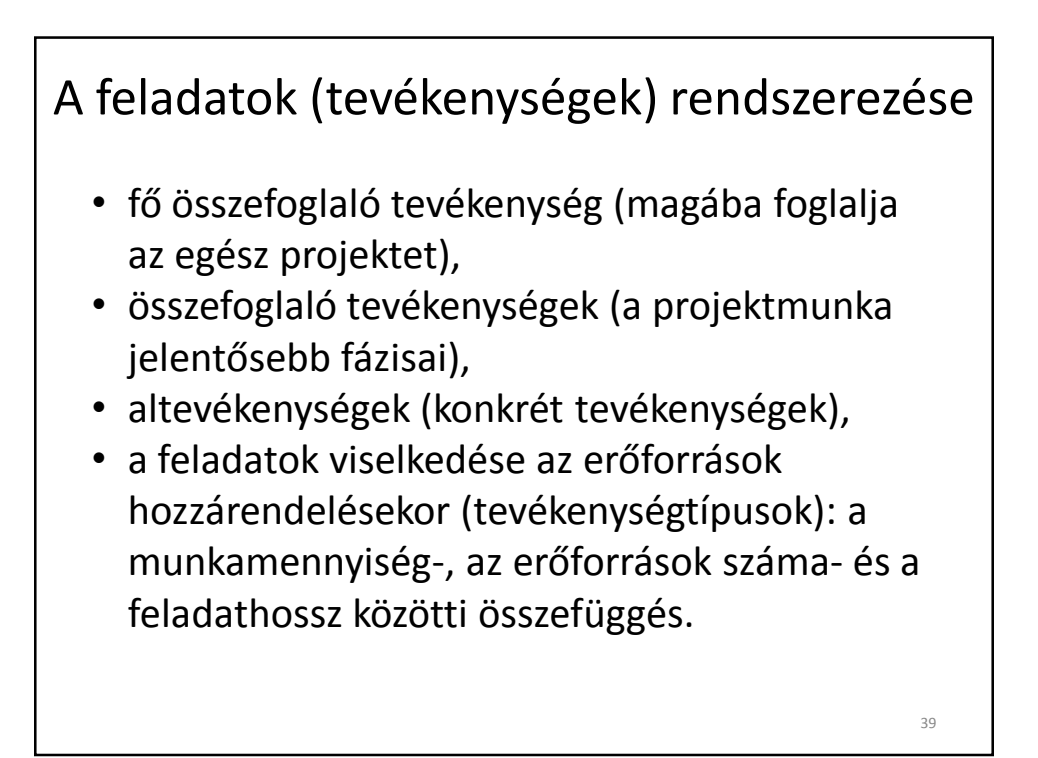

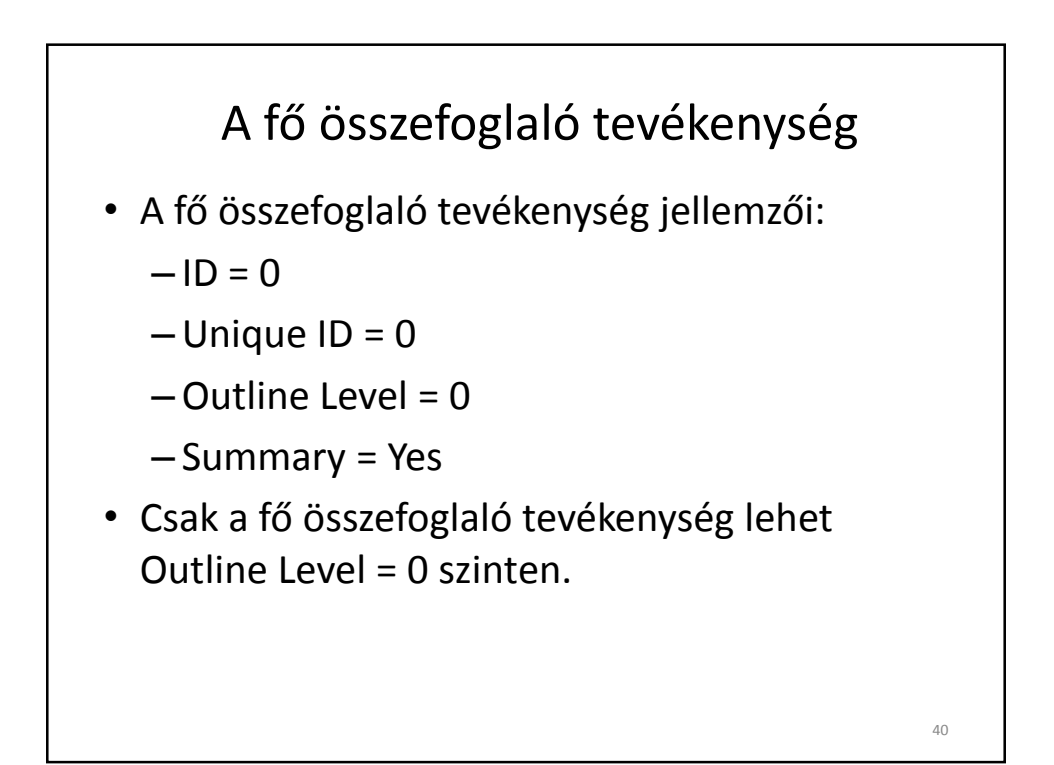

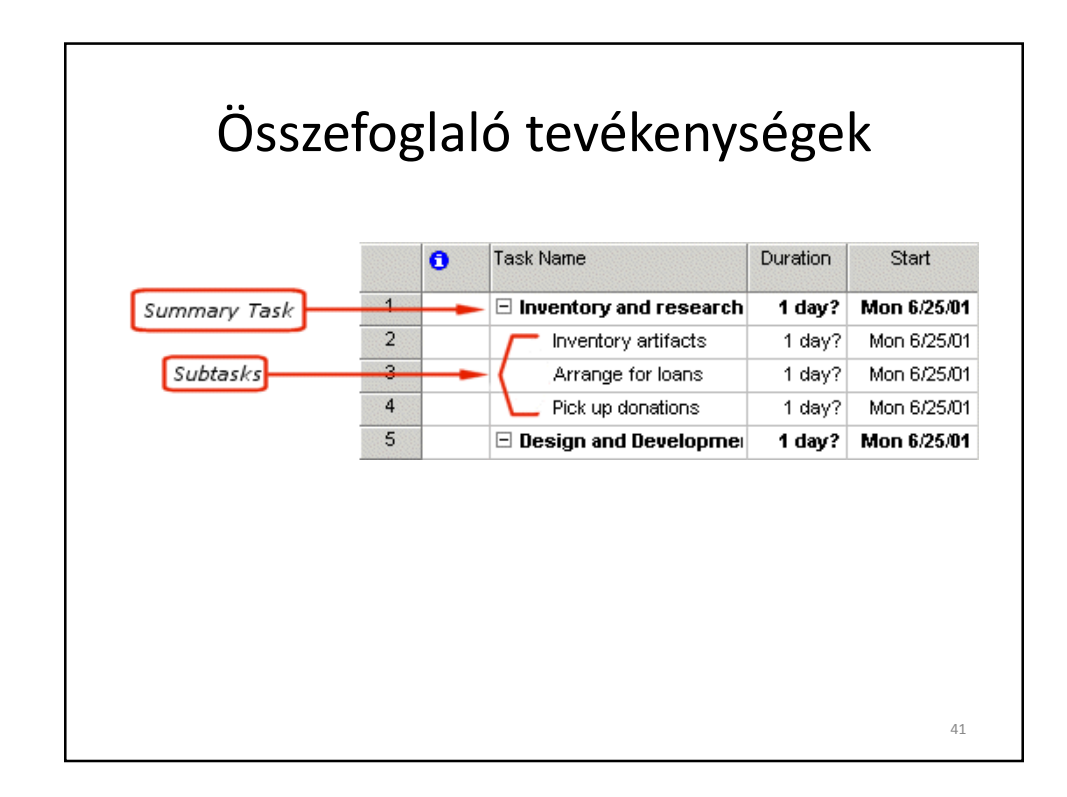

|              | Altevékenységek                                                        |             |
|--------------|------------------------------------------------------------------------|-------------|
|              | 😹 Microsoft Project - Project 1                                        |             |
|              | 🔕 Eile Edit View Insert Format Tools Project Window Help               |             |
|              |                                                                        | No Grou     |
|              | ¢ ♦ + = Show • Arial • 8 • B I U E = = All Ta                          | asks        |
|              | Tasks Resources Track Report Close Next Steps and Related Activities * |             |
|              |                                                                        |             |
|              | Task Name     Duration     Duration     T VV T F S S M T               | 1<br>VV T F |
| Task Details | Task 1 1 day?                                                          |             |
| Entered Here | Calendar 2 Task 2 1 day?                                               |             |
|              | 3 Task 3 1 day?                                                        |             |
|              | 4 Task 4 1 day?                                                        |             |
|              | Gantt 5 Task 5 1 day?                                                  |             |
|              |                                                                        | 1           |
|              | 4                                                                      | 12          |

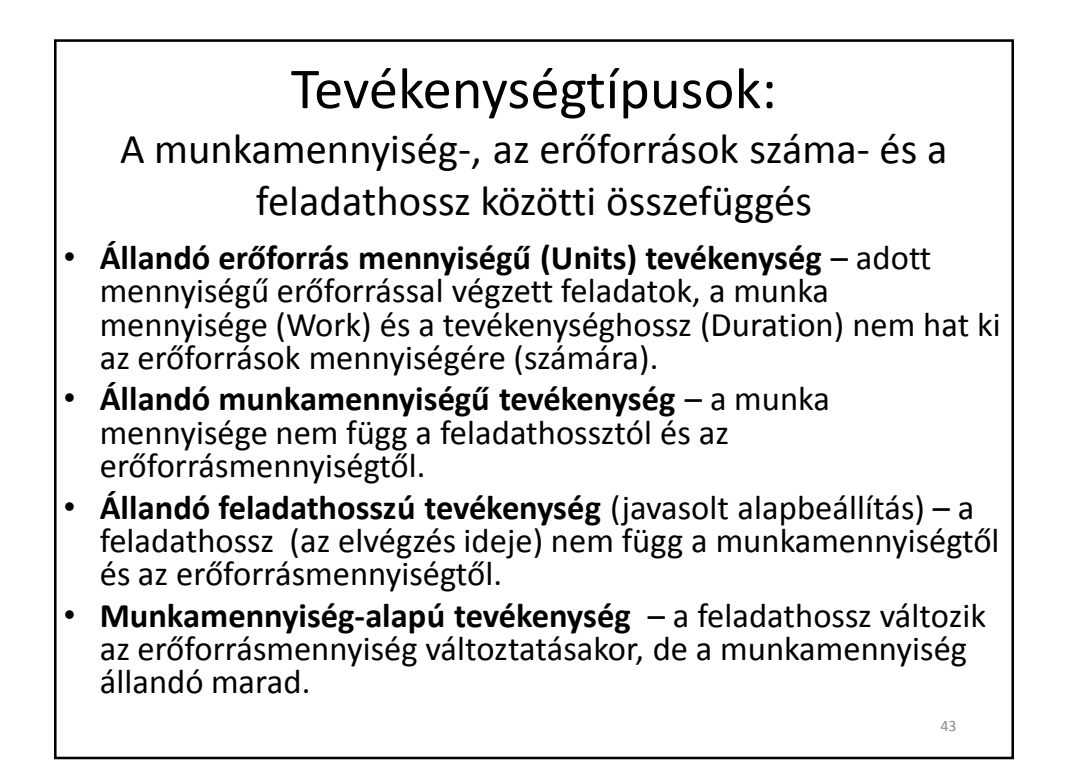

| ask Information                                                            | n .                   |                                                                                                    |
|----------------------------------------------------------------------------|-----------------------|----------------------------------------------------------------------------------------------------|
| General F                                                                  | redecessors Resources | Advanced Notes Custom Fie                                                                                                    |
| Name:                                                                      |                       | Duration:                                                                                                    |
| Constrain task —                                                           |                       |                                                                                                    |
| Deadline:                                                                  |                       | -                                                                                                    |
|                                                                            |                       |                                                                                                    |
| Constraint type                                                            | 5                     | Constraint date:                                                                                                    |
| 2                                                                          | -                     |                                                                                                    |
|                                                                            |                       | Effort driven                                                                                                    |
| Task type:                                                                 | Fixed Duration        |                                                                                                    |
| Task type:<br>C <u>a</u> lendar:                                           | Hixed Duration        | Scheduling ignores resource calendars                                                                                                    |
| Task type:<br>C <u>a</u> lendar:<br>WBS code:                              |                       | Scheduling ignores resource calendars                                                                                                    |
| Task type:<br>C <u>a</u> lendar:                                           |                       | Scheduling ignores resource calendars                                                                                                    |
| Task type:<br>C <u>a</u> lendar:<br><u>W</u> BS code:<br>Farned value meth |                       | <ul> <li>Figure and the second second se</li></ul> |
| Task type:<br>Calendar:<br>WBS code:<br>Earned value meth                  | od:                   | <ul> <li>Figure and the second second se</li></ul> |

# 2. gyakorlat: A feladatok bevitele és rendszerezése

• Végezzük el a gyakorlatot!

## **ÚTMUTATÓ A 3. GYAKORLATHOZ**: A TEVÉKENYSÉGEKRE VONATKOZÓ TOVÁBBI INFORMÁCIÓK BEVITELE

- 1. Korlátok beállítása,
- 2. Tevékenységhosszak megadása,
- 3. Logikai függőségek kézi beállítása,
- 4. Logikai függőségek beállítása több feladatnál egyidőben,
- 5. A logikai függőségek finomítása késések hozzáadásával.

### A tevékenységekre vonatkozó információk

Adatbevitel és beállítások a Task Information ablakban:

- mérföldkövek felvétele,
- tevékenységhosszak bevitele,
- korlátok megadása,
- a tevékenységek közötti logikai függőségek megadása.

| ask Information     ?]       General     Predecessors     Resources     Advanced     Notes     Custom Fields       Name:     Task 1     Duration:     1w     1w     Estimated       Percent complete:     50%     Priority:     500     1w       Dates     gtart:     Wed 6/15/05     Einish:     Tue 6/21/05     Image: Tue 6/21/05       I Hide task bar     Roll up Gantt bar to summary     Image: Tue for the formation of the formation of the formation | ask Information       ?]         General       Predecessors       Resources       Advanced       Notes       Custom Fields         Name:       Task1       Duration:       1w       *       Estimated         Percent complete:       50%       *       Priority:       500       *         Dates |                        | Task Ir                 | nforma<br>Genera | tion al<br>al lap | olak, |               |
|----------------------------------------------------------------------------------------------------|----------------------------------------------------------------------------------------------------|------------------------|-------------------------|------------------|-------------------|-------|---------------|
| General     Predecessors     Resources     Advanced     Notes     Custom Fields       Name:     Task1     Duration:     1w     Image: Estimated       Percent complete:     50%     Priority:     500     Image: Estimated       Dates                                                                                                    | General     Predecessors     Resources     Advanced     Notes     Custom Fields       Name:     Task1     Duration:     1w     1w     Estimated       Percent complete:     50%     Priority:     500     1w       Dates                                                                          | ask Informati          | on                      |                  | •                 |       | ?             |
| Percent complete:     50%     Priority:     500     •       Dates                                                                                                    | Bercent complete:     50%     Priority:     500     Image: Complete:       Dates                                                                                                    | General                | Predecessors            | Resources        | Advanced          | Notes | Custom Fields |
|                                                                                                    |                                                                                                    | F Hide task <u>b</u> a | ar<br>It bar to summary |                  |                   |       |               |

|       |         |              |           | 55015    | , lap  |        |        |
|-------|---------|--------------|-----------|----------|--------|--------|--------|
| Task  | Inform  | ation        | 1         |          | ř      | 1      | ?)     |
| (     | seneral | Preuecessors | Resources | Hovanced | ivotes | Cuscom | rielas |
| Pre   | ID      | Task Name    |           |          | Туре   | Lag    |        |
|       |         |              |           |          |        |        |        |
| 2<br> |         |              |           |          |        |        |        |
| 1     |         |              |           |          |        |        |        |

|             | Task         | Inform    | nation    | ablak    | ,        |        |
|-------------|--------------|-----------|-----------|----------|----------|--------|
|             |              | Resou     | rces la   | р        |          |        |
| sk Informat | ion          |           |           |          |          | ?>     |
| General     | Predecessors | Resources | Advanced  | Notes    | Custom   | Fields |
| Jame:       |              |           | Duration: | <u> </u> | Estimate | d      |
| esources:   |              |           |           |          | -        |        |
|             |              |           |           |          |          |        |
| Resource    | e Name       |           |           |          | Units    |        |
|             |              |           |           |          |          |        |
|             |              |           |           |          |          |        |
|             |              |           |           |          |          |        |
|             |              |           |           |          |          |        |
|             |              |           |           |          |          |        |
|             |              |           |           |          |          |        |
|             |              |           |           |          |          |        |
|             |              |           |           |          |          |        |
|             |              |           |           |          |          | -      |
| Holp        | 1            |           | [         | OK       | Caper    | . I    |
| Uelh        |              |           |           | UN I     | Cance    | 51     |

| ask Information    | n i            |          |                           |             |                | 1     |
|--------------------|----------------|----------|---------------------------|-------------|----------------|-------|
| General F          | redecessors Re | esources | Advanced                  | Notes       | Custom F       | ield: |
| Name:              |                |          | Duration:                 | -           | Estimated      |       |
| Constrain task —   |                |          |                           |             |                |       |
| Deadline:          |                | •        |                           |             |                |       |
| Constraint type    |                | •        | Constraint da <u>t</u> e: |             |                | •     |
| Task type:         | Fixed Duration | -        | Effort driven             |             |                |       |
| C <u>a</u> lendar: |                | •        | 🔲 Scheduling igr          | iores resol | urce calendars |       |
| WBS code:          |                |          |                           |             |                |       |
| VBS code:          |                |          |                           |             |                |       |

| Task Information<br>feljegyzése | n ablak,<br>ek készi | Not<br>ítése | tes lap:<br>e |
|---------------------------------|----------------------|--------------|---------------|
| Task Information                |                      |              | ×             |
| General Predecessors Resources  | Advanced             | Notes        | Custom Fields |
| Name:                           | <br>Duration:        | ÷            | Estimated     |
|                                 |                      |              |               |
| Help                            |                      | ОК           | Cancel        |

| Advand                     | Task Information ablak,<br>ed lap: mérföldkövek felvétele<br>(Milestone) |
|----------------------------|--------------------------------------------------------------------------|
| Task Information           | ? ×                                                                      |
| General Pr                 | redecessors Resources Advanced Notes Custom Fields                       |
| Name: Task 2               | Duration: 1ed 📩 🗖 Estimated                                              |
| Constrain task             |                                                                          |
| Deadline:                  | NA                                                                       |
| Constraint type:           | As Soon As Possible  Constraint date: NA                                 |
| Task type:                 | Fixed Units                                                              |
| C <u>a</u> lendar:         | None                                                                     |
| WBS code:                  | 2                                                                        |
| Earned <u>v</u> alue metho | od: % Complete                                                           |
| 🔽 Mark task as mile        | estone Mark as milestone                                                 |
|                            |                                                                          |

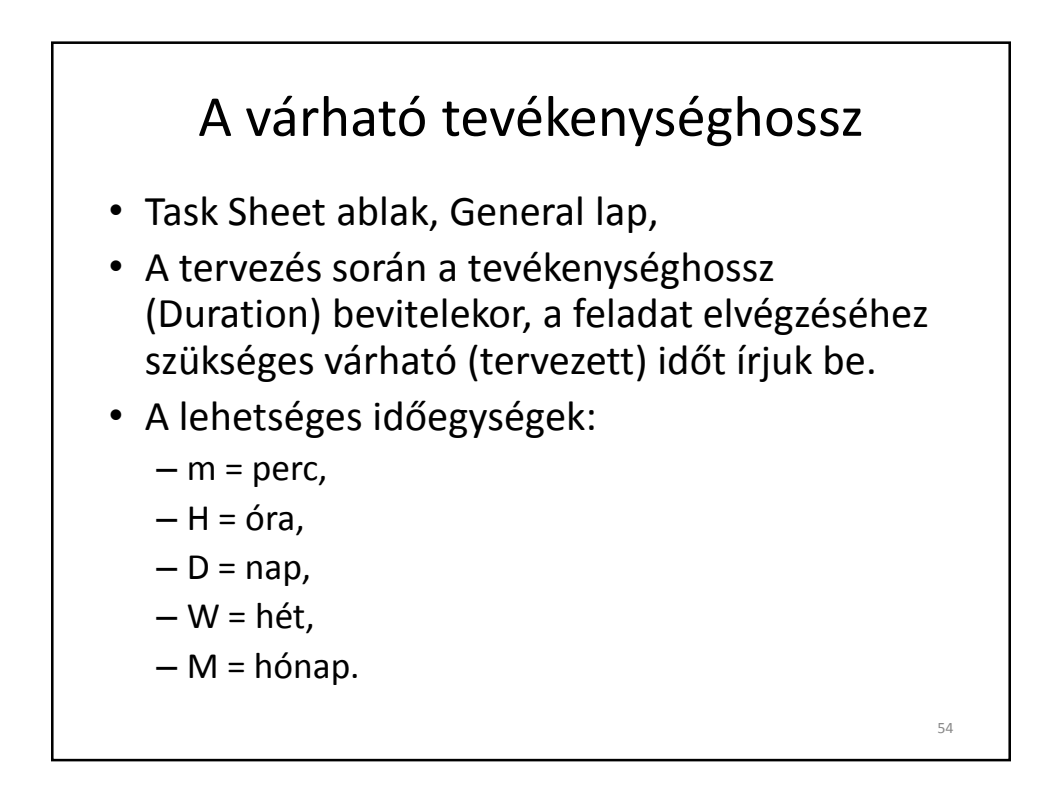

### A tevékenységek elvégzésére vonatkozó időkorlátok

- Task Sheet ablak, Advanced lap, Constraints cella,
- A korlátok (Constraints) típusai:
- minél később kell elkezdeni (as late as possible),
- minél hamarabb kell elkezdeni (as soon as possible),
- ne fejeződjön be hamarabb mint (finish no earlier than),
- ne fejeződjön be később mint (finish no later than),
- a megadott dátummal kell befejeződnie (must finish on),
- a megadott dátummal kell elkezdődnie (must start on),
- ne kezdődjön el hamarabb mint (start no earlier than),
- ne kezdődjön később mint (start no later than).

Logikai függőségek a tevékenységek között

- Task Information ablak, Predecessor lap, Type cella,
- A logikai függőségek (kapcsolatok) fajtái:
  - befejezés-kezdés kapcsolat (FS finish to start, ez az alapbeállítás, ezt használjuk leggyakrabban),
  - kezdés-befejezés kapcsolat (SF start to finish),
  - kezdés-kezdés kapcsolat (SS start to start),
  - befejezés-befejezés kapcsolat (FF finish to finish).

56

55

### gyakorlat: A tevékenységekre vonatkozó további információk bevitele

• Végezzük el a gyakorlatot!

### ÚTMUTATÓ A 4. GYAKORLATHOZ: AZ ERŐFORRÁSOK BEVITELE

- 1. Az erőforrás nevének beírása,
- 2. Az erőforrás típusának meghatározása,
- 3. Költségek rendelése az erőforrásokhoz,
- 4. Erőforrások rendelése a feladatokhoz,
- 5. A becsült tevékenységhosszak bevitele.

### Erőforrások

- az erőforrások fajtái,
- az erőforrások bevitele,
- erőforrások rendelése a feladatokhoz (tevékenységekhez),
- a "munka" (munkamennyiség) fogalma.

# <section-header><list-item><list-item><list-item><list-item><list-item><list-item><text>

### Az erőforrások bevitele

- akkor tanácsos az erőforrások bevitele, ha már a feladatokat bevittük és logikai függőségeiket meghatároztuk,
- nevet kell adni (Resource Name) és meg kell határozni a menyiséget (Units) minden erőforrásnál,
- a tevékenységhossz (Duration) a tervezett idő napokban kifejezve, amely alatt a tevékenység elvégezhető,
- a munkamennyiség (Work) a feladat elvégzésre fordított erőfeszítés mennyisége, órákban kifejezve.

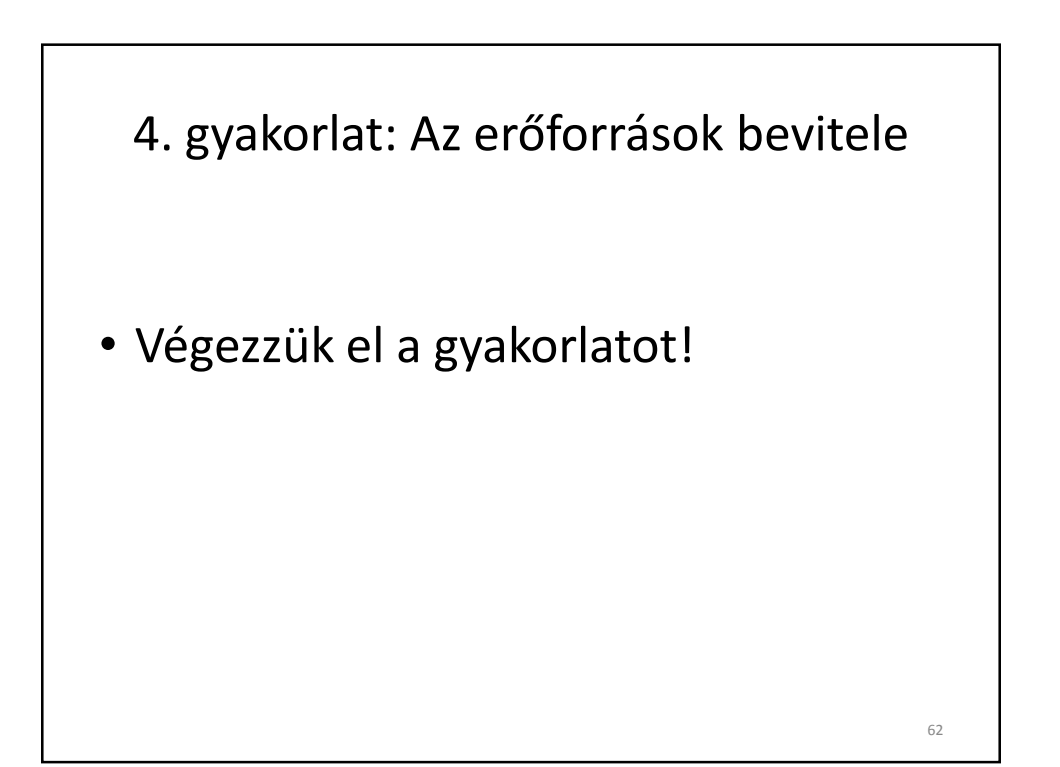

### **ÚTMUTATÓ A 5. GYAKORLATHOZ**: A BÁZISTERV MENTÉSE ÉS A TÉNYLEGES ÉRTÉKEK BEVITELE

A projektterv elkészítésével a projekt szervezése nem fejeződött be.

A további teenndők:

- 1. A bázisterv mentése
- 2. A projekt nyomon követése

### A projekt végrehajtásának nyomon követése (Tracking)

- a bázisterv mentése,
- a tényleges előrehaladásra vonatkozó információk bevitele.

64

### A bázisterv mentése

- a bázisterv mentésének célja,
- hogyan végezzük?
  - Tools  $\rightarrow$  Tracking  $\rightarrow$  Save Baseline
  - be kell kapcsolni az Entire project opciót!

### A tényleges előrehaladásra vonatkozó információk bevitele

- nyissuk meg a Task Sheet ablakot,
- vigyük be a tényleges kezdés dátumát,
   szüntessük meg a felesleges korlátokat,
- vigyük be a tevékenység tényleges hosszát,
- igazítsuk a tevékenység elvégzettségének fokát 100%-ra,
- lényeges, hogy az adatokat milyen sorrendben visszük be.

66

65

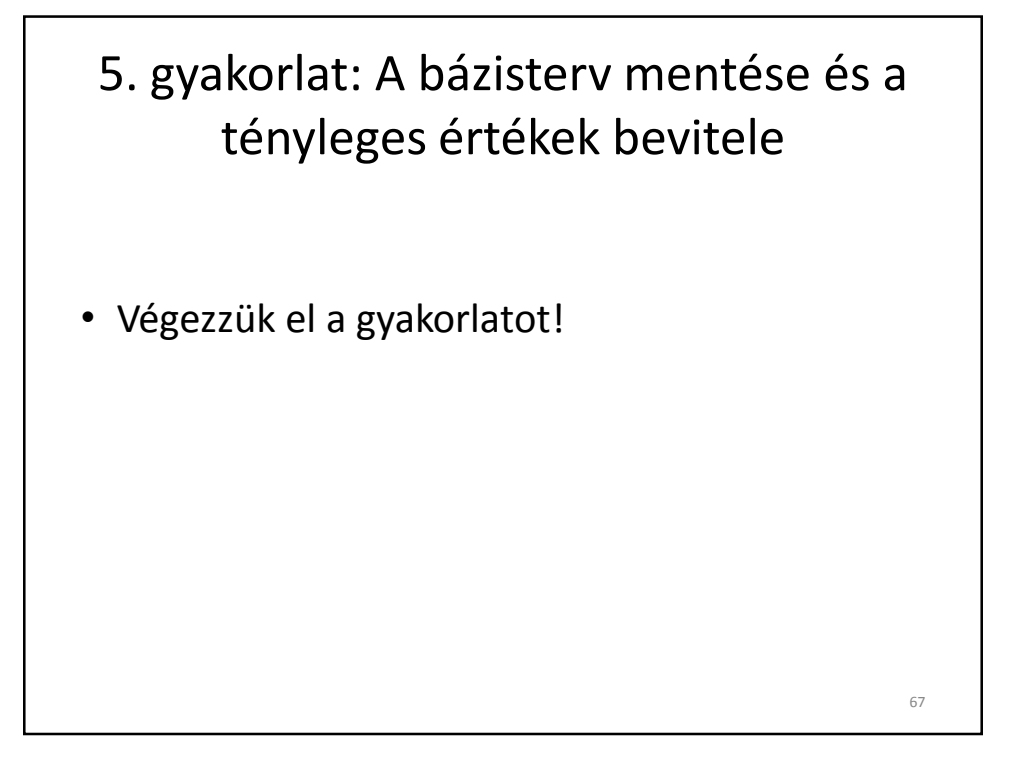

### ÚTMUTATÓ A 6. GYAKORLATHOZ: NÉZETEK, TÁBLÁZATOK, SZŰRŐK

- a leggyakrabban alkalmazott nézetek (Views):
  - Task View nézet,
  - Gantt Chart nézet,
  - Tracking Gantt nézet,
  - saját szerkesztésű nézetek.
- táblázatok (Tables),
- szűrők és csoportok (Filters, Groups).

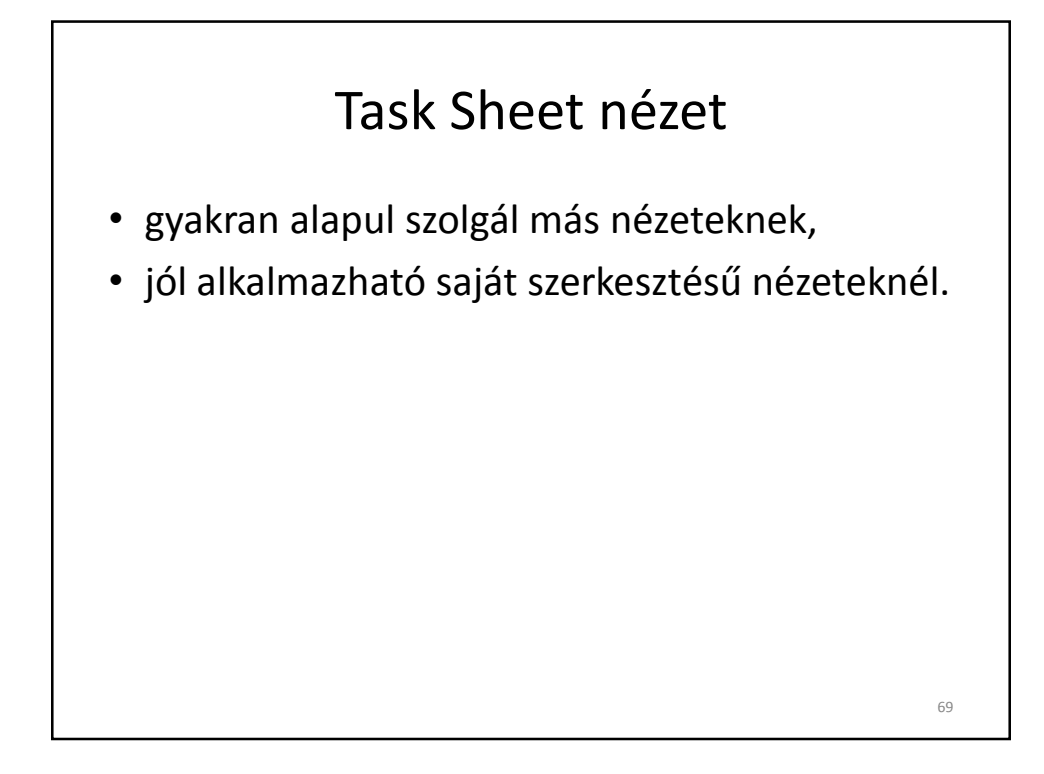

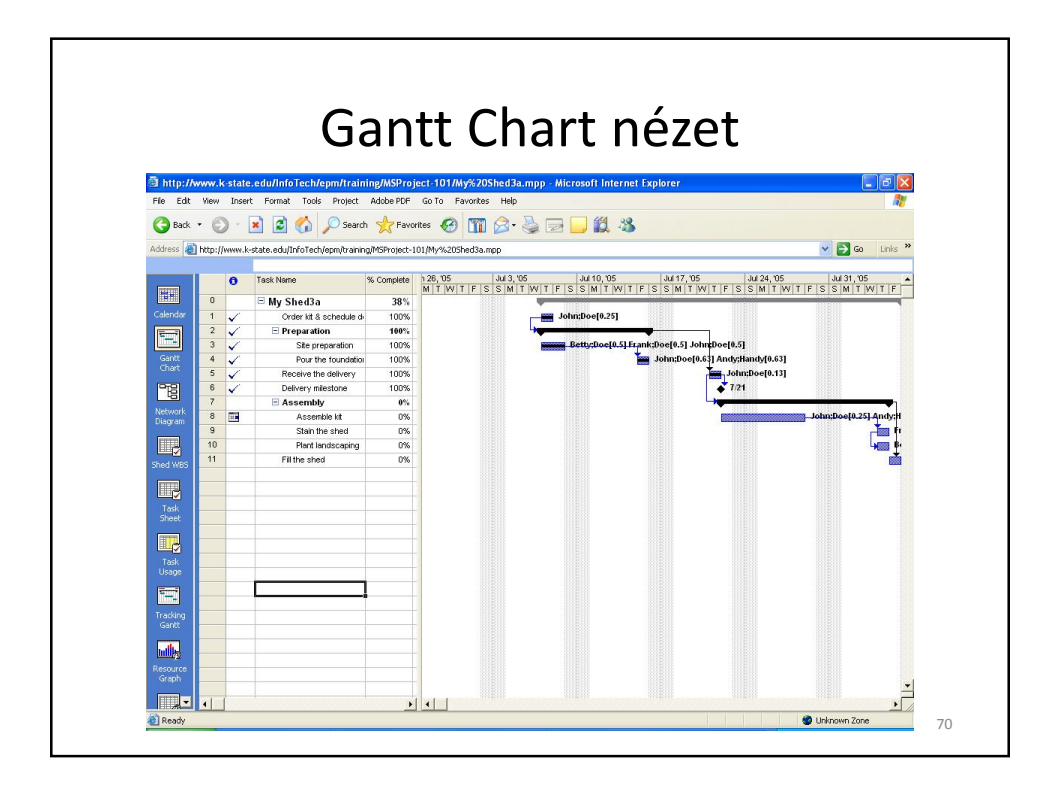

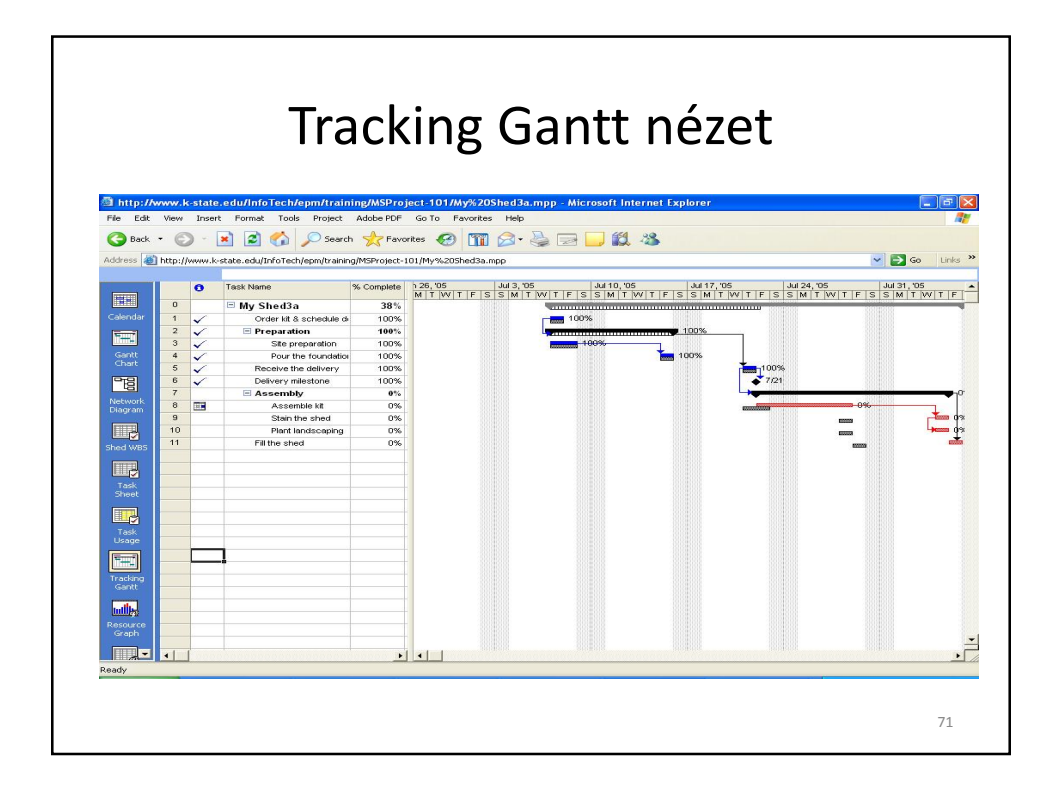

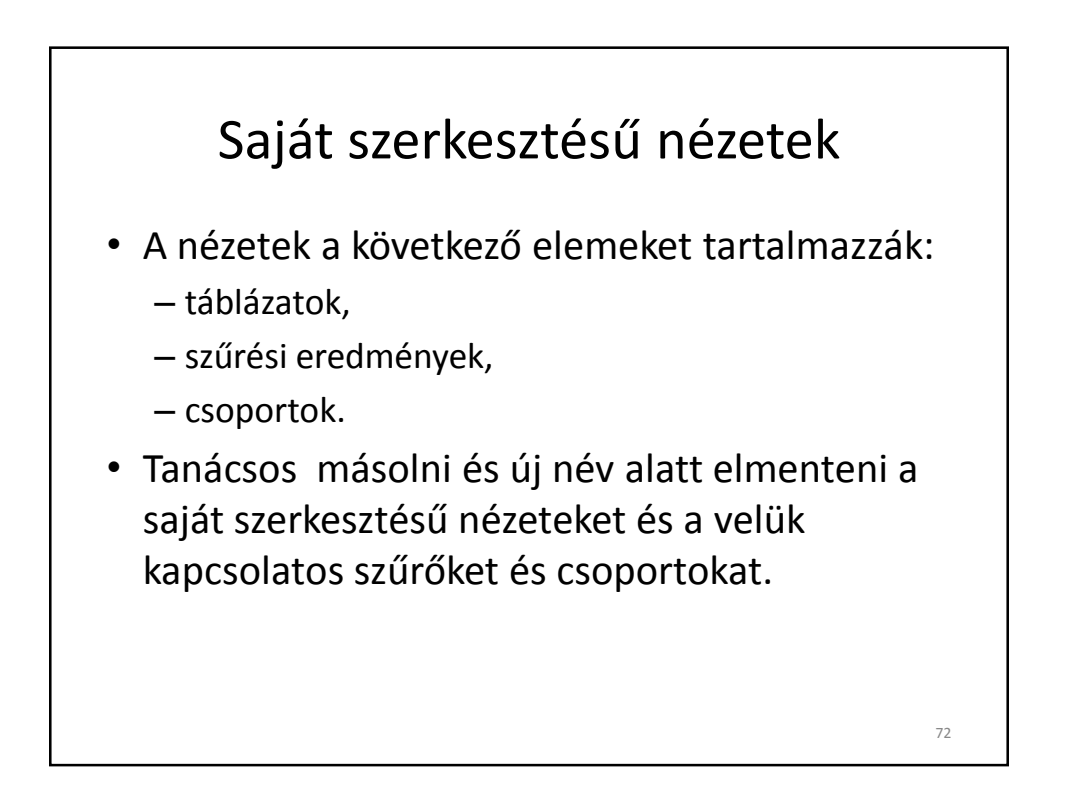

### Táblázatok

- Adatok bemutatása oszlopokba és sorokba rendezve.
- Szerkesztési információkat is őriz a szoftver a táblázatokra vonatkozóan.

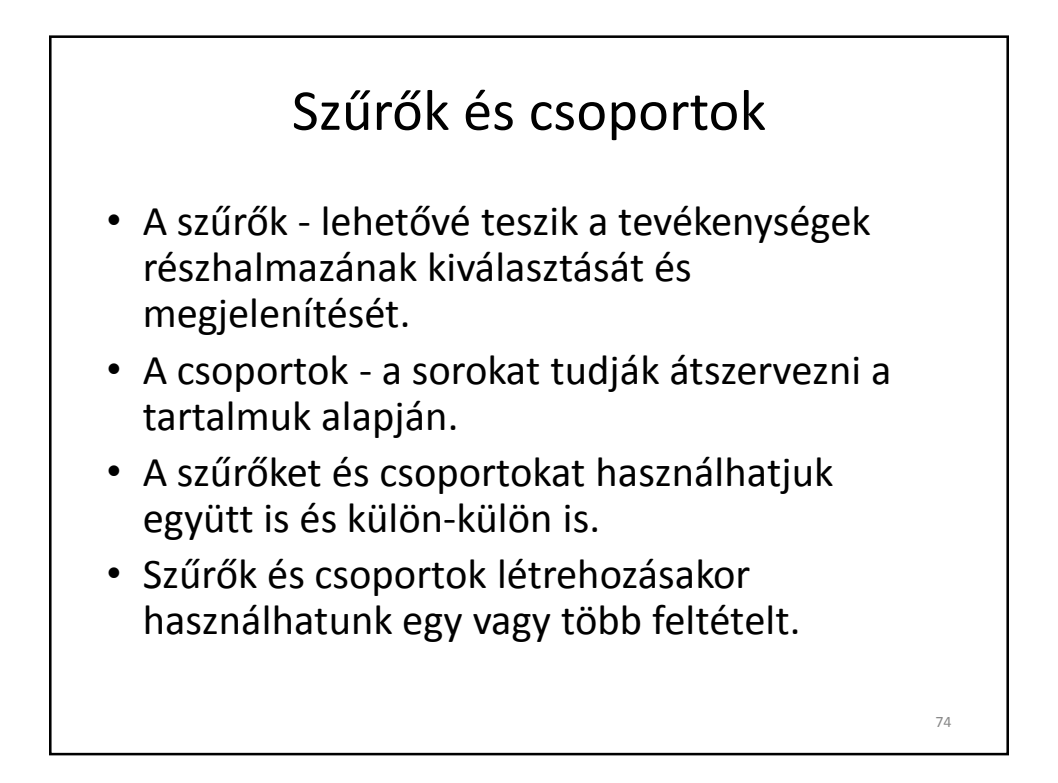

# 6. gyakorlat: Nézetek, táblázatok, szűrők

• Végezzük el a gyakorlatot!

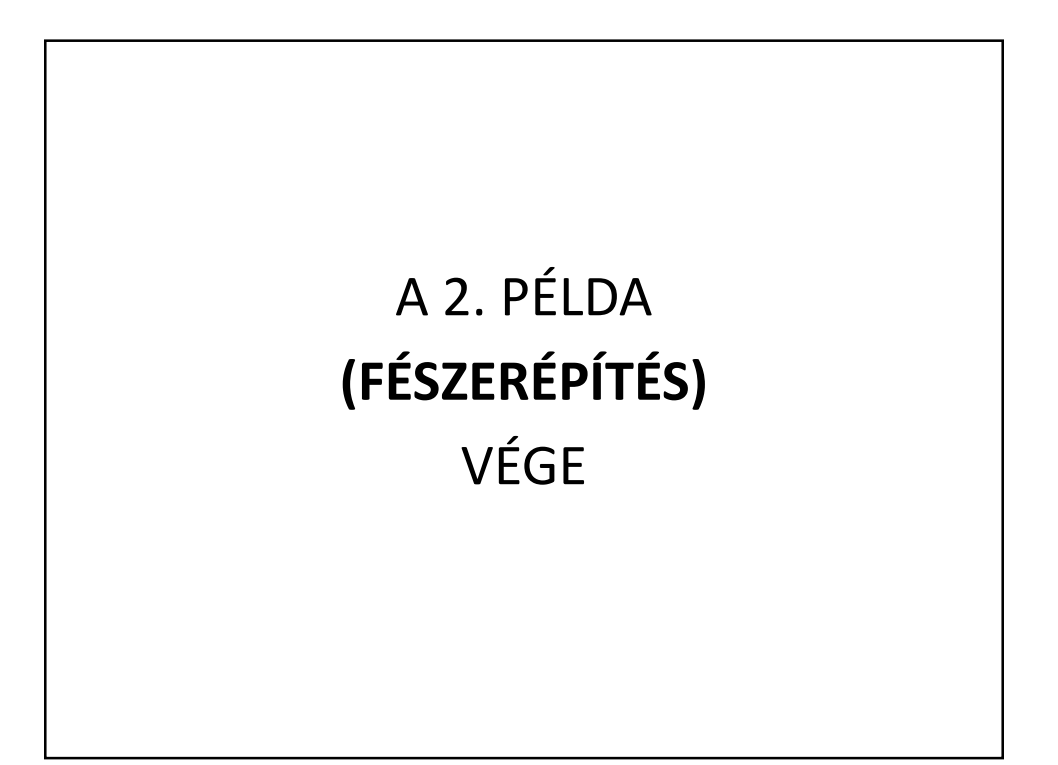

### III-3 ÚJ UTAZÁSI PROGRAM BEVEZETÉSE

- 1. Cél: Röviden bemutatni egy olyan színvonalú projekttervet, amilyen a vizsgamunka kell hogy legyen.
- 2. A példa egyszerűsége a következő dolgokban nyilvánul meg:
  - kis számú erőforrás dolgozik a projekten (3+)
  - a költségkeret nincs pontosan meghatározva (korlátozva).
  - nem használunk semmi jelentős felszerelést.

### III-3.1 A PROJEKT LEÍRÁSA

- A Follow me NIS Jugopetrol tourism utazási iroda vezetősége a piackutatás eredményeinek felhasználásával arra a megállapításra jutott, hogy a meglévő kínálatok mellé új utazási programot kell felvenni. Úgy határoztak, hogy az új projekttel a fiatalokat célozzák meg. A fiatalok nagy érdeklődésével összhangban a legvonzóbb útirányként a Franciaország - Spanyolország - Olaszország vonalat jelölték meg.
- Az új utazási program bevezetésével kapcsolatos célok, határidők, összetettség, erőforrások, munkalebontási szerkezet és a munka terjedelme olyan szintűek, hogy ezt a munkát projektnek tekintjük. Ez az eset miatt és tekintettel a további fejlesztési tervekre, az utazási iroda bevezeti a projektirányítást a munkába.

## III-3.2 A PROJEKT CÉLJAI -SIKERKRITÉRIUMOK

- 1. cél A projekt befejezése 2007. nov. 11-re.
- 2. cél Az új utazási program bevezetése az állandó kínálat részeként.
- 3. cél Kapcsolatok megteremtése külföldi partnerekkel és szerződéses viszony kialakítása velük.
- 4. cél A projekt megvalósítása megfelelő költségvetésen belül.

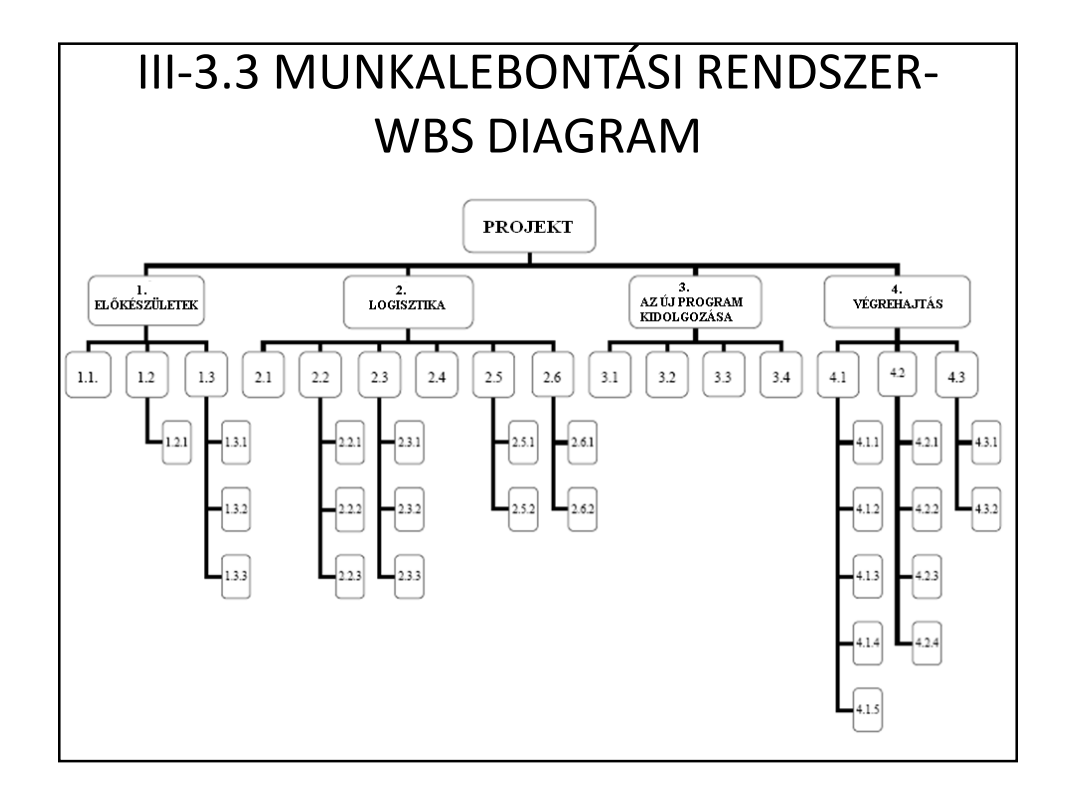

### III-3.4 A PROJEKT FELADATAI - AZ ELŐKÉSZÜLETEK ÖSSZEFOGLALÓ FELADAT

### 1. Előkészületek

- 1.1. Az indokoltság kiértékelése
- 1.2. Ötletterv
  - 1.2.1. Az elvárások pontosítása
- 1.3. Az alapok kidolgozása
  - 1.3.1. A célok meghatározása
  - 1.3.2. A kritériumok meghatározása
  - 1.3.3. A terjedelem meghatározása

### III-3.5 A PROJEKT FELADATAI - A LOGISZTIKA ÖSSZEFOGLALÓ FELADAT

### 2. Logisztika

- 2.1. Kapcsolat felvétele a nagykövetségekkel
- 2.2. Szállodák felderítése
  - 2.2.1. Információk gyűjtése a szállodákról
  - 2.2.2. A számításba jövő szállodák kiválasztása
  - 2.2.3. Kapcsolatok felvétele a szállodákkal
- 2.3. Szállítóvállalat felderítése
  - 2.3.1. Információk gyűjtése a szállítókról
  - 2.3.2. A szállító kiválasztása
  - 2.3.3. Kapcsolat felvétele a szállítóval
- 2.4. Vízumok beszerzése
- 2.5. Szállodák biztosítása
  - 2.5.1. Helyfoglalás
  - 2.5.2. Szerződéskötés a szállodákkal
- 2.6. Szállító biztosítása
  - 2.6.1. Szállító lefoglalása
  - 2.6.2. Szerződéskötés a szállítóval

### III-3.6 A PROJEKT FELADATAI -A **PROGRAMKÉSZÍTÉS** ÖSSZEFOGLALÓ FELADAT

### 3. Programkészítés

- 3.1. Az utazás időpontjának kijelölése
- 3.2. Az útvezető kinevezése
- 3.3. Szabad programok meghatározása
- 3.4. Személyzet biztosítása

### III-3.7 A PROJEKT FELADATAI -A **VÉGREHAJTÁS** ÖSSZEFOGLALÓ FELADAT

### 4. Végrehajtás

- 4.1. Az új utazási program piacra dobása
  - 4.1.1. A marketing stratégia kialakítása
  - 4.1.2. Reklámanyag készítése
  - 4.1.3. A marketing stratégia kivitelezése
  - 4.1.4. Bemutató tevékenységek
  - 4.1.5. Az érdekeltek kikérdezése
- 4.2. Az új utazási program kivitelezése
  - 4.2.1. Az utasok nyilvántartásba vétele
  - 4.2.2. Az indulás megszervezése
  - 4.2.3. A jóváhagyott terv végrehajtása
  - 4.2.4. A visszautazással kapcsolatos kötelezettségek rendezése
- 4.3. Operatív jelentések készítése
  - 4.3.1. Az eredemények együttes megjelenítése
  - 4.3.2. A dokumentáció átadása

## III-3.9 A PROJEKT MÉRFÖLDKÖVEI

| SORSZÁM | MÉRFÖLDKŐ                                            | TERVEZETT IDŐPONT |
|---------|------------------------------------------------------|-------------------|
| 1.      | Megkaptuk a jelentést az indokoltság kiértékeléséről | 2004.11.22.       |
| 2.      | Aláírtuk a szerződéseket a szállodákkal              | 2005.02.01.       |
| 3.      | Aláírtuk a szerződéseket a szállítókkal              | 2005.02.07.       |
| 4.      | Az utazás programja elkészült                        | 2005.03.01.       |
| 5.      | A kivitelezési fázis elkezdődött                     | 2005.03.11.       |
| 6.      | Az első utazásban érdekeltek bejelentkeztek          | 2005.04.15.       |
| 7.      | Megkaptuk a vízumokat                                | 2005.04.18.       |
| 8.      | Megkezdődött az első utazás                          | 2005.04.26.       |
|         |                                                      |                   |
|         |                                                      |                   |

### **ÚTMUTATÓ AZ 1. GYAKORLATHOZ:** A BÁZISTERV ELEMZÉSE

- Nyissuk meg a Follow me Bázisterv projektfájlt!
- Nézzük meg, mely információk vannak megjelenítve a Gantt-féle nézet táblázatos részében!
- A Gantt-féle diagramon vegyük szemre az összefoglaló feladatokat, a közönséges feladatokat, a logikai összefüggéseket és a mérföldköveket!
- Project | Filtered for | Summary tasks paranccsal rejtsük el a közönséges feladatokat (hogy csak az összefoglaló feladatok legyenek megjelenítve) majd jelenítsük meg őket újra!
- A kritikus tevékenységeket a Gantt-féle diagramon jelenítsük meg piros csíkokkal (Format|Gantt Chart Wizard)!

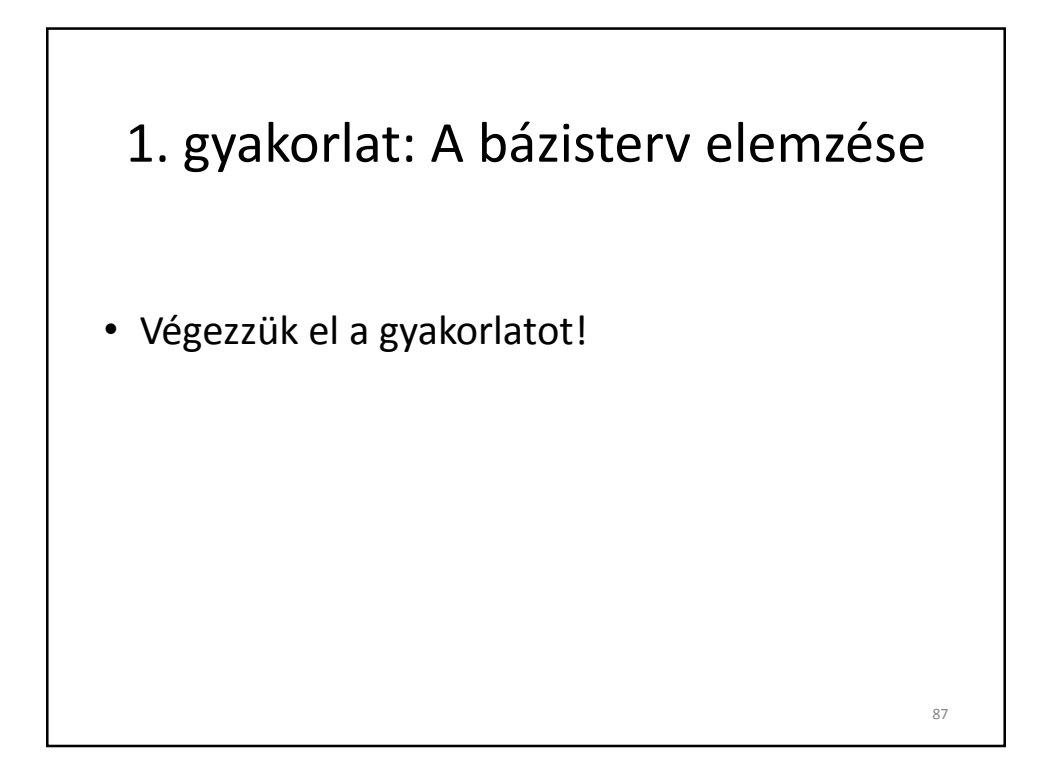

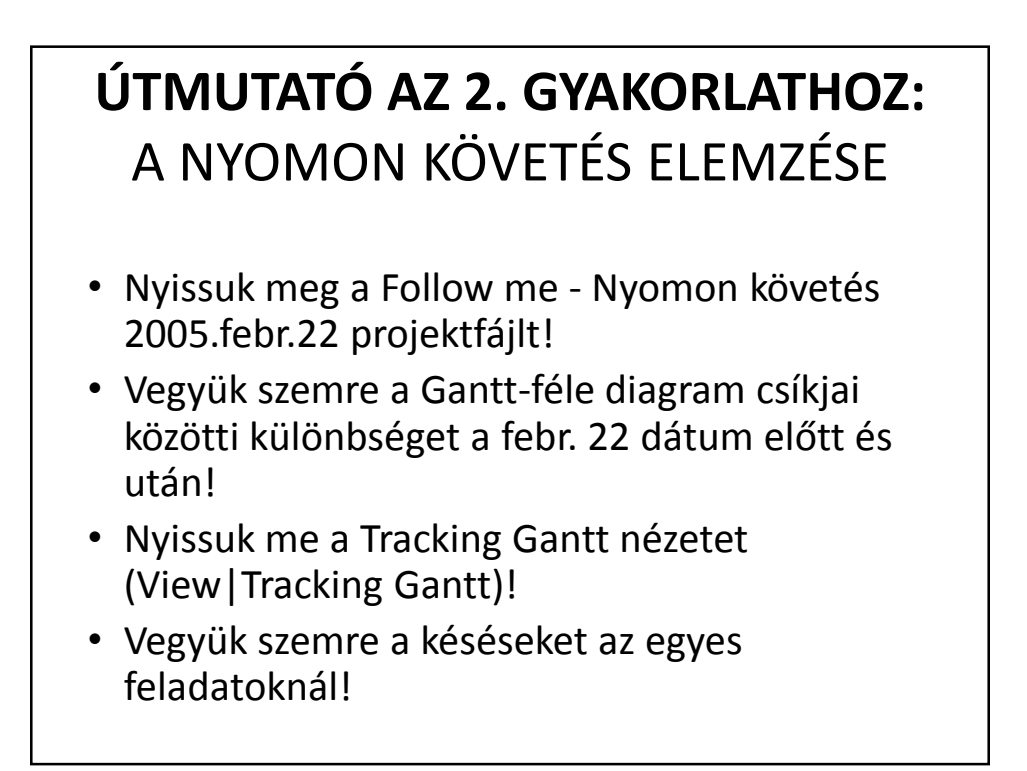

### 2. gyakorlat: A nyomon követés elemzése

• Végezzük el a gyakorlatot!

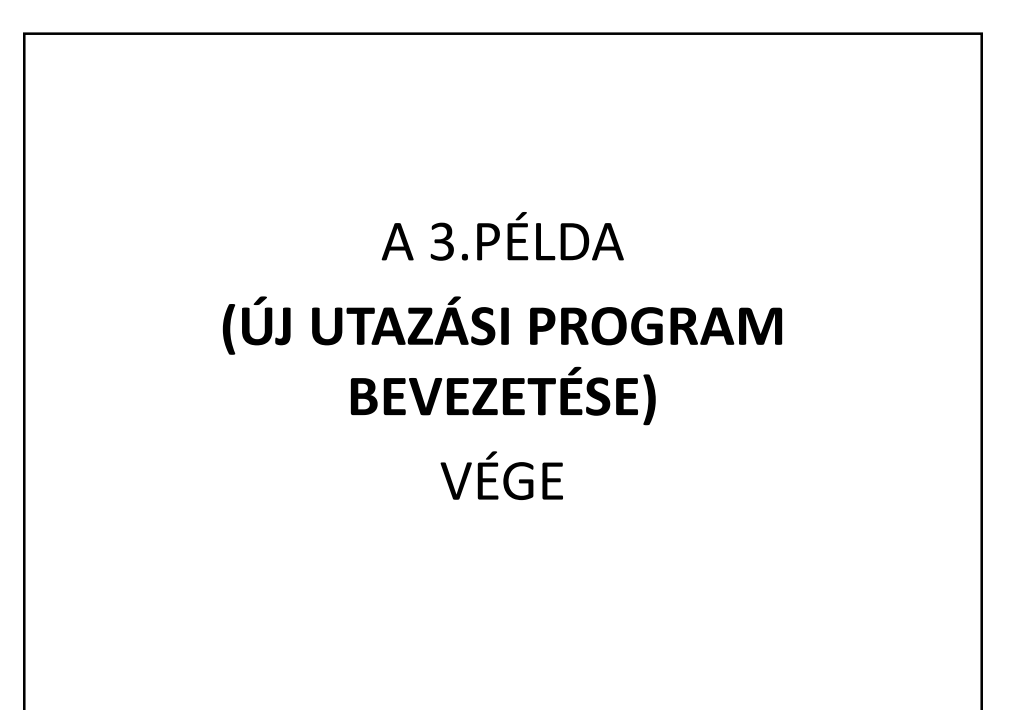

## Zárószó

- Ez csak a jéghegy csúcsa volt (a szoftver számtalan más lehetőséget kínál).
- Az MS Project 2007 megkönnyíti a tervezést, de nem tervezhet helyettünk.
- Jelentős erőfeszítésre van szükség a szoftver hatékony alkalmazásának elsajátításához (tanfolyamok, irodalom, gyakorlat).

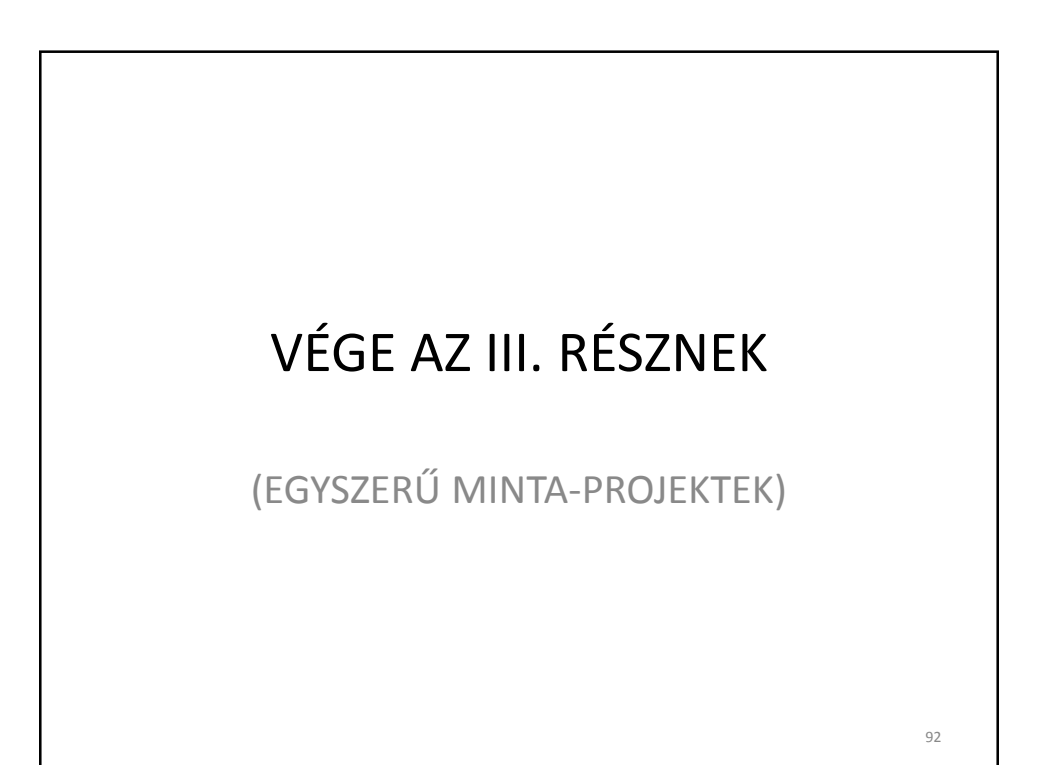